## BMI User's Guide

Massachusetts Open Cloud

Paul Grosu (pgrosu@gmail.com) Dan Finn (djfinn14@bu.edu) Gerardo Ravago (gcravago@bu.edu) Naved Ansari (navedoo1@gmail.com) Apoorve Mohan (mohan.ap@husky.neu.edu) Sourabh Bollapragada (sourabh.bollapragada@gmail.com) Ravisantosh Gudimetla (ravisantoshgudimetla@gmail.com) Sirushti Murugesan (murugesan.si@husky.neu.edu) Professor Gene Cooperman (gene@ccs.neu.edu)

> First Edition 2017 (Revised on 10/10/2017)

## Contents

#### Contents ii

#### I HIL AND BMI ECOSYSTEM 1

- 1 OVERVIEW OF HIL AND BMI 3
  - 1.1 What is MOC, HIL and BMI? 3
  - 1.2 Network Isolation
  - 1.3 Bare Metal Imaging (BMI) 4
    - 1.3.1 Preboot Execution Environment (PXE) Protocol 5

5

- 1.3.2 Advertising iSCSI Targets
- 1.4 Communication Protocols for BMI 7
  - 1.4.1 REST API (Picasso) 9
  - 1.4.2 BMI Operations (Einstein) 9

3

9

- 1.5 BMI Configuration
- 1.6 Boot Order of a Node 10

#### II GETTING STARTED WITH BMI 11

#### 2 Working With BMI 13

- 2.1 Core Commands in BMI 13
- 2.2 Creating a Mock HIL and BMI Ecosystem 13
  - 2.2.1 Installing Ceph, HIL and BMI 15
  - 2.2.2 The HIL Configuration 18
- 2.3 Using BMI 18
  - 2.3.1 Creating a new image 18
  - 2.3.2 Import the new image into BMI 19
  - 2.3.3 Provisioning a Node Using BMI 20
  - 2.3.4 Creating a Snapshot Using BMI 20
  - 2.3.5 Deprovisioning a Node Using BMI 21
  - 2.3.6 Removing a Snapshot Using BMI 22
  - 2.3.7 Removing an Image Using BMI 22
- 2.4 Existing the Virtual Environment 24

- 3 BMI INTERNALS 25
  - 3.1 The Clone-Snapshot Workflow 25
  - 3.2 Importing an Image 26
    - 3.2.1 Ceph Image Name Format In The BMI Database 27

#### III APPENDICES 29

- A Appendix 31
  - A.1 User Acceptance Testing 31
    - A.1.1 Behavior-Driven Development (BDD) 31
    - A.1.2 Configuring the Acceptance Tests

33

A.1.3 Performing the Acceptance Tests

INDEX 37

## I HIL and BMI Ecosystem

## CHAPTER

### Overview of HIL and BMI

*This chapter will describe from the ground up the overall HIL and BMI ecosystem and how it fits into the MOC.* 

#### 1.1 WHAT IS MOC, HIL AND BMI?

The Key IDEA BEHIND THE MASSACHUSETTS OPEN CLOUD (MOC) is to operate based on an Open Cloud eXchange (OCX) model, where multiple stakeholders provide one or more services rather than just one cloud provider. This requires one to have more control over the provided resources — such as nodes and switches — via projects such as the *Hardware Isolation Layer (HIL)* for network isolation of nodes, and the *Bare Metal Imaging (BMI)* project for advertising (provisioning) to nodes, images to boot from. The key idea behind BMI is to provision and reprovision nodes with images quickly as demand for compute nodes (and resources) shifts between the Cloud and high-performance computing (HPC) jobs.

The general idea is that we want many users (*multi-tenancy*) to have *cloudlets* of nodes on isolated networks from other users running specific images. The reason for the bare-metal approach is that is much faster than the virtual-machine approach for obvious reasons (i.e. hypervisor versus direct-hardware for booting and memory-management, etc).

#### **1.2 NETWORK ISOLATION**

The first step that takes place in this process is the isolation of nodes. All the nodes that are available for imaging are connected to a *switch*. Among them some will be in use by other users and some are free for use, or in the *free pool* of available nodes.

Every node is connected to a port on a switch. A port is a physical connection between the node and the switch. Switches operate on the data link layer (layer 2) of the OSI model.

If one would like to take a set of free nodes and isolate them on their own network, you would assign them to a *Virtual LAN (VLAN)*. Assigning nodes to a VLAN simply means assigning the ports on that switch a number between 1 - 4096, which is the maximum number of VLANs possible. So if you want 3 nodes and the VLAN 19 is available, you write to those ports using the software for that switch (i.e. Cisco or DELL at MOC) that value. In fact, if you want a node to see other networks, you can assign the port that the node is attached to multiple VLAN numbers. So think of each port on the switch having assigned a set of VLAN numbers — and since VLANs are a broadcast domain — then it can see any other ports (i.e. nodes) that intersect the set of assigned VLANs. Each Ethernet packet has 12 bits allocated to store its VID (VLAN ID). Below is an example of a switch with assigned ports:

| 1:{19} | 2:{19} | 3: { 19, 20 } | 4: { 20 } | 5: { 20 } | 6: {}  | 7: { 20 } |
|--------|--------|---------------|-----------|-----------|--------|-----------|
| 8:{19} | 9:{19} | 10: {}        | 11: {}    | 12: {}    | 13: {} | 14: {}    |

You will notice that nodes 1, 2, 3, 8, and 9 are on VLAN 19, while nodes 3, 4, 5, and 7 are on VLAN 20 — with all other nodes being unassigned (i.e. in the free pool of nodes). Notice that node 3 will see all the nodes on both VLANs as it is assigned both VLAN numbers. Thus if you want to have a public network you would assign it the same VLAN number to all the ports on the switch. In fact, you can connect two switches which is referred to as *trunking* and those ports that connect switches would need to be assigned *all* the numbers on both switches so that they are reachable.

This is isolation of networks is basically what HIL performs. Since VLAN numbers are not natural to remember, they are aliased via a name that HIL refers to as the *network*. Thus one VLAN number will have a unique network name. Users typically now just create an isolated network via HIL, and then come to BMI to *provision* (assign images) to those nodes. Next I will describe how BMI works.

#### 1.3 BARE METAL IMAGING (BMI)

Now you have a network name you created via HIL, and the nodes (using the name of NIC [Network Interface Controller]) that belong to that network. Remember each node is connected to a NIC (port). Now what you are interested is to boot those nodes, and somehow they find the images they should boot with. How can that be done?

The general boot process of a node, is as follows:

- 1. A node remote boots to a computer (via PXE booting). The *Preboot Execution Environment (PXE)* protocol, allows one to boot a node using an image available on a remote DHCP server.
- 2. The image on that remote DHCP server in the case of BMI is actually an iPXE image, which enables one to see remote storage locations that contain larger bootable

images. iPXE allows one to use the iSCSI protocol (SCSI over Internet) in order to boot these images. This process is called PXE  $\rightarrow$  iPXE chainloading.

Basically BMI — which we currently we run through a VM — is just a gateway that services DHCP — and other protocols required for PXE/iPXE — only advertises bootable images available on remote network storage locations. *Only HIL* can power-cycle the nodes so that they start the initiation process of looking for the DHCP server via PXE — which can be called via the following REST request:

haas node\_power\_cycle NIC\_NAME

The power-cycle is performed via a separate IPMI<sup>1</sup> (*Intelligent Platform Management Inter-face*) card, which is not visible by the operating system (OS) on the node but can be accessed separately - known as out-of-band management - to turn the machine on (i.e. power-cycle).

#### 1.3.1 Preboot Execution Environment (PXE) Protocol

In the BIOS of any node, one sets the boot order of how that node should start up. One of the settings is called *Preboot Execution Environment*  $(PXE)^2$ . This basically performs a network boot using an image serviced from another location. Here is how it happens:

- 1. The first thing that happens is that the PXE-enabled node broadcasts a DHCPDIS-COVER request for an IP address from any computer on the network that runs a DHCP server.
- 2. Then the DHCP server sends back a list of Boot Servers.
- 3. Then the node discovers a Boot Server from that list and receives the name of an executable file on the Boot Server, which is the bootstrap file.
- 4. The node then uses the *Trivial FTP* protocol to download the executable file from the Boot Server.
- 5. The node will initiate the execution of that downloaded image.

Now the next step in the process is to perform an iPXE boot, which will again request an IP address from a DHCP server, but will this time boot a specific image from a remote network storage location.

#### 1.3.2 Advertising iSCSI Targets

SCSI is a bus architecture that uses a protocol to interface via an *initiator* connecting multiple *targets*. On a computer the initiator is a controller card with multiple devices being the targets. Over IP the initiator sends SCSI commands over the network treating the storage

<sup>&</sup>lt;sup>1</sup> <u>https://en.wikipedia.org/wiki/Intelligent\_Platform\_Management\_Interface</u>

<sup>2</sup> http://www.pix.net/software/pxeboot/archive/pxespec.pdf

as if it were directly attached.

With BMI we use a package called *Linux SCSI target framework (tgt)*, which can be accessed at the following link: <u>http://stgt.sourceforge.net/</u>

Currently we use *Ceph* (<u>http://ceph.com/</u>) as our distributed storage system. Ceph is an object storage implementation that implemented as a *reliable autonomic distributed object store* (*RADOS*). These objects are accessible via a *RADOS Block Device* (*RBD*), which we configure our TGT iSCSI target images through. To isolate the BMI development environment images in Ceph, we have a pool called *boot-disk-prototype*. In our implementation, the BMI service contains the initiator and the targets, which communicates via RBD to Ceph.

Since BMI performs the advertising of iSCSI targets, that is configured via files located in the /etc/tgt/conf.d/ directory. Below is an example of a file called hadoop\_imagetarget.conf:

```
<target pg-test>
driver iscsi
bs-type rbd
backing-store boot-disk-prototype/hadoop_image
bsopts ""conf=/etc/ceph/ceph.conf;id=henn""
write-cache off
initiator-address ALL
</target>
```

The above will configure the target called hadoop\_image The next step is to run the following command:

tgt-admin --execute

which will advertise the image. To see the target advertised you can just type the following:

tgt-admin -s

and you will begin to see something as follows:

```
Target 1: hadoop_image
System information:
Driver: iscsi
State: ready
...
```

The next step is to configure the PXE file for the specific node defined by its NIC's MAC address, such as /var/lib/tftpboot/pxelinux.cfg/01-90-e2-ba-9f-90-b0, that might

look as follows:

DEFAULT menu PROMPT 0 MENU TITLE PXE Menu TIMEOUT 30 ONTIMEOUT hadoop\_image

LABEL hadoop\_image MENU LABEL hadoop\_image KERNEL ipxe.lkrn INITRD cisco-05.ipxe

The iPXE file would also need to be updated – which is named based on the NIC as somthing like /var/lib/tftpboot/cisco-05.ipxe – and would look as follows:

```
#!ipxe
   set keep-san 1
   ifconf -configurator=dhcp net2
   sanboot -keep iscsi:192.168.29.23:tcp:3260:1:hadoop_image
   boot
```

Basically now the image is advertised and all that is necessary is for the node to be powered on. When that happens it will automatically discover this DHCP server, which will start the process of pointing it to the correct image. This is basically what BMI does, with the additional step of cloning the image so that the original golden image remains pristine. Below is the general workflow of BMI:

It is important to understand that each node has a IPMI network card, and additional regular network cards. The IPMI network card is isolated from the operating system (OS) of the machine, and can be remote-managed via the *ipmi-tools*. The process of booting is in two steps via a chainloading from PXE to iPXE, both of which will perform broadcast requests for DHCP IP addresses. The *haas-master (HIL)* will need to be on the same isolated network as the BMI service (VM). The node that the BMI service is running on has the DHCP and TFTP services running on the same machine. During the iPXE boot process, the Ceph storage location will be used to for booting the remote image, and all remote images (including golden standard ones) will initiate a snapshot delta-difference for storing the changes that one will make while using the image remotely on a node. The remote boot process is performed via the iSCSI protocol.

#### 1.4 COMMUNICATION PROTOCOLS FOR BMI

Every BMI command is implemented as a REST service. The REST request can then be transformed into RPC calls, which are mapped to functions performing the BMI commands.

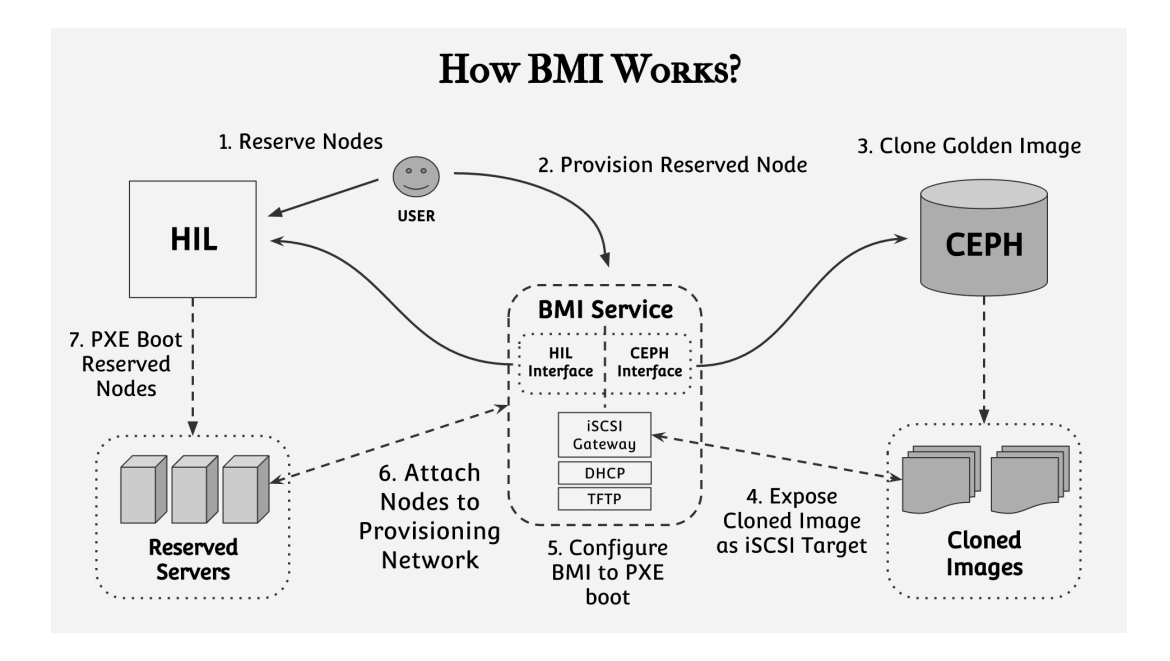

FIGURE 1.1 – HIL and BMI Ecosystem.

The architecture is as follows:

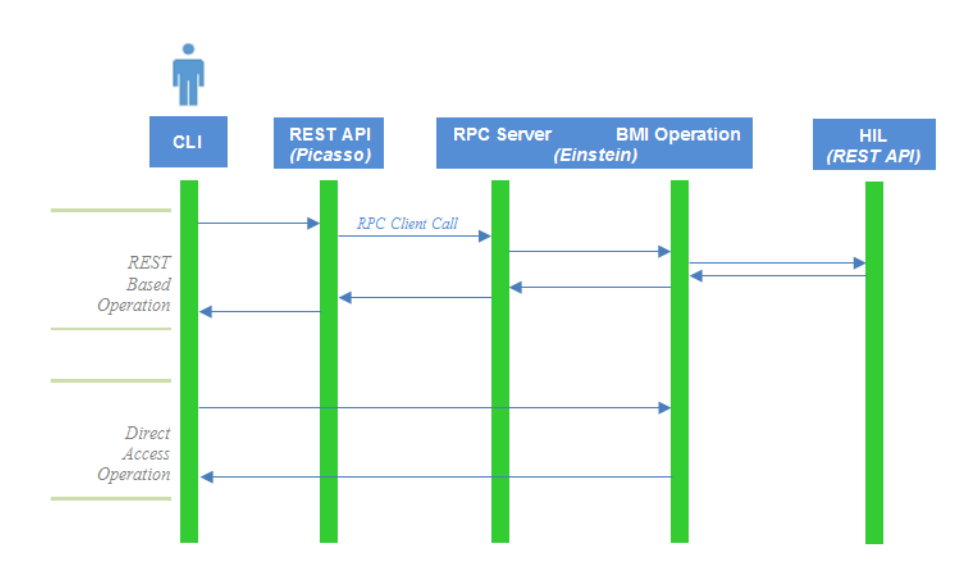

FIGURE 1.2 – The REST and RPC call architecture of BMI.

The user will interact via a *command-line interface (CLI)*. The calls are shaped as REST calls, which are serviced by the *Picasso* server, which will propagate the call via RPC calls that are exposed via the *Einstein* server. The Picasso service uses Flask<sup>3</sup> as its REST

<sup>3</sup> http://flask.pocoo.org/

implementation, with Pyro<sup>4</sup> to expose BMI functions through RPC calls. Some calls are made via the REST service (i.e. provisioning a node), while others are made directly via BMI function-calls (i.e. listing the imported images).

#### 1.4.1 REST API (Picasso)

An overview of the REST API is available at the following link:

https://github.com/CCI-MOC/ims/blob/dev/docs/rest\_api.md

Picasso's REST service implementation is available at the following link:

https://github.com/CCI-MOC/ims/blob/dev/ims/picasso/rest.py

Picasso will instantiate a RPC client that interfaces with Einstein's RPC server. The RPC client is defined at the following link:

https://github.com/CCI-MOC/ims/blob/dev/ims/rpc/client/rpc\_client.py

The RPC server code is defined at the following link:

https://github.com/CCI-MOC/ims/blob/dev/ims/rpc/server/rpc\_server.py

This then calls the appropriate *BMI* operation method in Einstein.

1.4.2 BMI Operations (Einstein)

The main file that performs all the BMI operations is defined in the following file:

https://github.com/CCI-MOC/ims/blob/dev/ims/einstein/operations.py

In order to preserve a state, BMI instantiates a database. All database entries are performed during the operations phase.

#### 1.5 BMI CONFIGURATION

BMI gets configured at startup via a call to the instantiation of the *BMIConfig* class, defined in the config.py file:

#### https://github.com/CCI-MOC/ims/blob/dev/ims/common/config.py

This instantiation consumes the path of the location of the config file, which resides in either an environmental variable called BMI\_CONFIG, or in a file. The default location of the config file's path is defined by the CONFIG\_DEFAULT\_LOCATION, instantiated in the following file:

https://github.com/CCI-MOC/ims/blob/dev/ims/common/constants.py

<sup>4 &</sup>lt;u>https://pythonhosted.org/Pyro4/</u>

#### 1.6 BOOT ORDER OF A NODE

The boot order for BMI is performed in the following order:

- 1. BIOS is set to *Network Boot* (i.e. PXE).
- The NIC performs DHCP request to the BMI Server, which has the DHCP server running. The configuration for BMI is performed via PXELINUX which is a Syslinux<sup>5</sup> derivative.
- 3. In response, the DHCP server will reply with an IP address and bootfile specified as pxelinux.0. After pxelinux.0 get booted on the node, it will search on the BMI service the configured *mac.temp* file<sup>6</sup> as the second option which will be named as the node-specific MAC-address. For PXELINUX, the *mac.temp* file will be saved under the /var/lib/tftpboot/pxelinux.cfg/ directory configured via BMI's operations.py file as the MAC address of the node<sup>7</sup>. This template file is available here<sup>8</sup>:

https://github.com/CCI-MOC/ims/blob/dev/ims/mac.temp

That file will contain the configured iPXE boot configuration via the following file, which will contain the exposed iSCSI target containing the CEPH image (or snapshot):

https://github.com/CCI-MOC/ims/blob/dev/ims/ipxe.temp

The boot process will be *chainloaded* via PXE ( $\rightarrow$  DHCP)  $\rightarrow$  iPXE ( $\rightarrow$  DHCP) to the iSCSI target all peformed via TGT or IET <sup>9</sup> (*iSCSI Internet Target*). TGT has ACL and multi-tennancy in user-space. IET performs this in kernel-space. The *ipxe.lkrn* file will be downloaded and loaded as a *ramdisk*, which has been compiled once at the beginning of the BMI installation.

In the next chapter, you will have a chance to work with BMI, in order to learn how to use its features.

- 6 The search-order is defined at the following link: <u>http://www.syslinux.org/wiki/index.php?title=PXELINUX#Configuration</u>
- 7 An example of MAC-address-associated filename is: /var/lib/tftpboot/pxelinux.cfg/01-90-e2-ba-9f-90-b0

<sup>5</sup> http://www.syslinux.org/wiki/index.php?title=PXELINUX

<sup>&</sup>lt;sup>8</sup> The Syslinux configuration standard is defined at the following link: <u>http://www.syslinux.org/wiki/index.php?title=Config</u>

<sup>9 &</sup>lt;u>http://iscsitarget.sourceforge.net/</u>

# Π

## Getting Started With BMI

## CHAPTER **2**

## Working With BMI

This chapter will guide through the steps of working with BMI.

#### 2.1 CORE COMMANDS IN BMI

We will explore the following six commands in BMI:

- pro ► *Provisions a node*.
- dpro ► Deprovisions a node.
- snap ► *Takes a snapshot of a node.* 
  - 1s ► Lists store images.
- import > Importing images or snapshots into BMI for provisioining.
  - db > Database commands that about imported images or snapshots.

Using these commands we will run through the end-to-end workflow shown in Figure 2.1.

#### 2.2 CREATING A MOCK HIL AND BMI ECOSYSTEM

In order to better learn how to use BMI, we will need to setup the a Ceph storage location, HIL and BMI instance. The first step is to ensure that one has either a RedHat Enterprise Linux or Ubuntu instance with at least 5 GB of available storage with sudo access. This can be performed via a virtual machine (VM). Once that is created and you booted into the machine, you will need to git-clone the setup scripts, via the steps provided on the following page.

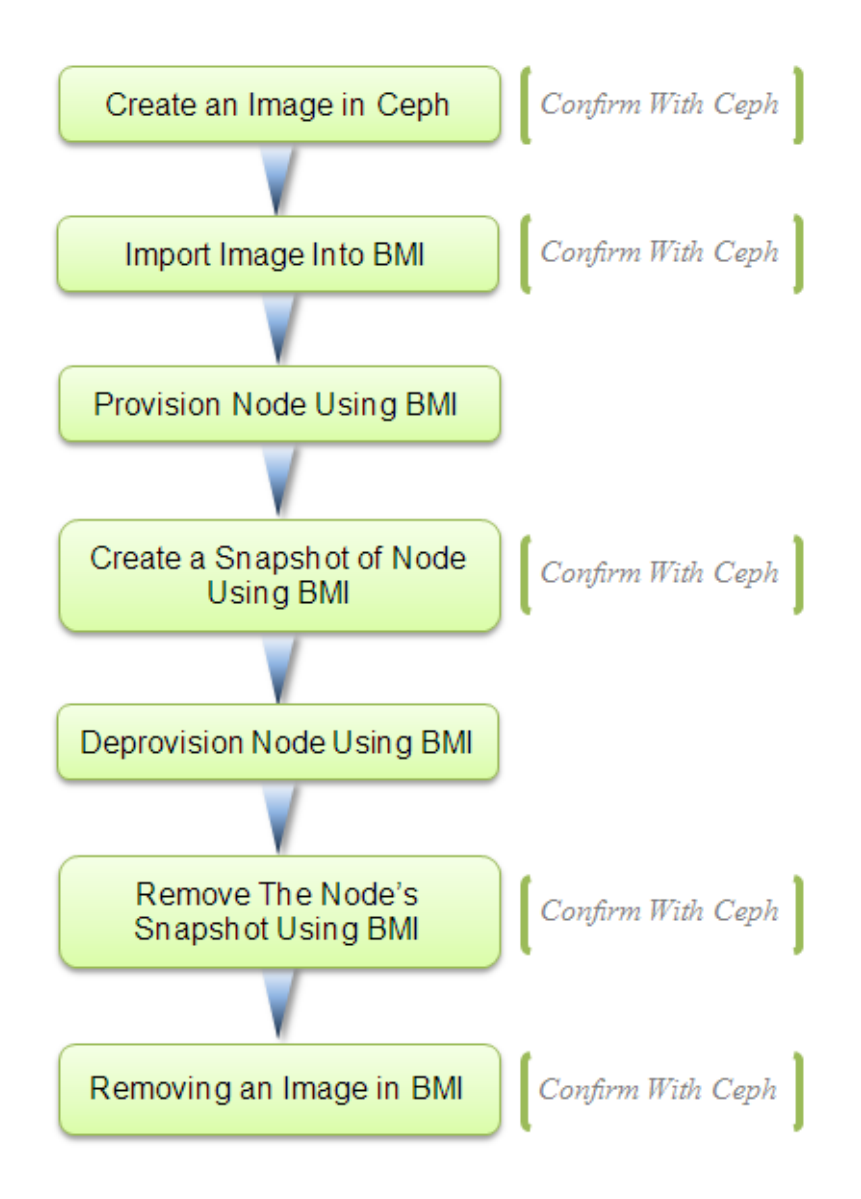

FIGURE 2.1 – HIL and BMI Ecosystem.

```
git clone https://github.com/CCI-MOC/ims.git
cd ims
git fetch origin pull/60/head:pr-60
git checkout pr-60
```

This will ensure that you have the proper install scripts and codebase to install Ceph, HIL and BMI.

#### 2.2.1 Installing Ceph, HIL and BMI

First it is important to prepare the environment for installation. It is recommended you use either CentOS or Ubuntu (preferred) for your installation. Each of these might require one to perform these commands:

#### For Ubuntu

```
sudo add-apt-repository -y ppa:fkrull/deadsnakes
sudo apt-get -y update
sudo apt-get -y install python2.7
sudo ln -s /usr/bin/python2.7 /usr/bin/python
```

For CentOS

sudo yum -y install git

Next you will need to prepare the Ceph configuration file by going to the install directory, as follows:

```
cd scripts/install/
```

And subsequently running the following Ceph configuration script:

```
#!/bin/bash
if [ ! -z "`sudo ls /etc/ | grep redhat-release`" ]; then
    cp /etc/hostname .
    cat /etc/hostname | cut -f1 -d'.' > hostname
    sudo cp hostname /etc
fi
if [ ! -z "`ifconfig | grep inet | head -n1 | grep :`" ]; then
    IP_ADDRESS=`ifconfig | grep inet | head -n1 | cut -f2 -d':' | cut -f1 -d' '`
else
    IP_ADDRESS=`ifconfig | grep inet | head -n1 | cut -f2 -d'i' | cut -f2 -d' '`
fi
echo -e "public_network = $IP_ADDRESS/24\nosd pool default size = 2\nosd crush
chooseleaf type = 0" >> ceph.conf
```

At this point you can initiate the installation process as follows:

./install.sh

After the installation first check that Ceph is operational:

ceph -s

You should see the following, which should be indicated by HEALTH\_OK under the *health* attribute:

```
cluster 2469e0b1-9269-434a-8dc5-047c863f70e0
health HEALTH_OK
monmap e1: 1 mons at pgrosu-pr-60=192.168.1.14:6789/0
election epoch 3, quorum 0 pgrosu-pr-60
osdmap e31: 3 osds: 3 up, 3 in
flags sortbitwise,require_jewel_osds
pgmap v87: 112 pgs, 7 pools, 19066 kB data, 184 objects
140 MB used, 14466 MB / 14606 MB avail
112 active+clean
```

Next check the Ceph version via the following command:

ceph -version

You should see the following output:

ceph version 10.2.7 (50e863e0f4bc8f4b9e31156de690d765af245185)

Next check the ceph-deploy version via the following command:

ceph-deploy -version

You should see the following output:

1.5.38

Next check that RBD is operational via the following command:

rbd ls

You should see the following listed images:

112233445566778899img1 cirros-0.3.0-x86\_64-disk.img

Next you will need to set the HIL *username* and *password* that is in the bmi\_userrc.sh file, by typing the following command:

source bmi\_userrc.sh

That file just contains the following two entries:

export HAAS\_USERNAME=haas
export HAAS\_PASSWORD=secret

Next we can enter the BMI virtual environment via the following two commands:

cd ~/ims/
source .bmi\_venv/bin/activate

You will know that you are in the virtual environment if you see the prompt being prefixed by (.bmi\_venv) displayed as follows:

(.bmi\_venv) ubuntu@pgrosu-pr-60:~/ims\$

The Einstein and Picasso servers are already running, which you can verify by the following command:

ps -Af | grep server | grep -iv color

You should see one Picasso server process, and three Einstein server processes:

ubuntu 22670 1 0 15:01 pts/0 00:00:00 python scripts/picasso\_server ubuntu 22669 1 0 15:01 pts/0 00:00:00 python scripts/einstein\_server ubuntu 22680 22669 0 15:01 pts/0 00:00:00 python scripts/einstein\_server ubuntu 22681 22669 0 15:01 pts/0 00:00:00 python scripts/einstein\_server

#### **Configuring BMI**

To ensure that the BMI debug output does not show up during the BMI workflow, please type the following commands:

cat /etc/bmi/bmiconfig.cfg | sed -e 's/true/false/g' > bmiconfig.cfg
mv bmiconfig.cfg /etc/bmi/bmiconfig.cfg

#### 2.2.2 The HIL Configuration

Remember that we need the ports on the switch to be pre-configured with the project (VLAN network isolation) for the NIC (node) we will provision. That has been performed via the install\_hil.sh scirpt, which can be accessed here:

 $\underline{https://github.com/sirushtim/ims/blob/327acf2db0094e331ca0d9b734b8b99a64f722a4/scripts/install/install_hil.shttps://github.com/sirushtim/ims/blob/327acf2db0094e331ca0d9b734b8b99a64f722a4/scripts/install/install_hil.shttps://github.com/sirushtim/ims/blob/327acf2db0094e331ca0d9b734b8b99a64f722a4/scripts/install/install_hil.shttps://github.com/sirushtim/ims/blob/327acf2db0094e331ca0d9b734b8b99a64f722a4/scripts/install/install_hil.shttps://github.com/sirushtim/ims/blob/327acf2db0094e331ca0d9b734b8b99a64f722a4/scripts/install/install_hil.shttps://github.com/sirushtim/ims/blob/327acf2db0094e331ca0d9b734b8b99a64f72a4/scripts/install/install_hil.shttps://github.com/sirushtim/ims/blob/327acf2db0094e331ca0d9b734b8b99a64f72a4/scripts/install/install_hil.shttps://github.com/sirushtim/ims/blob/327acf2db0094e331ca0d9b734b8b99a64f72a4/scripts/install/install_hil.shttps://github.com/sirushtim/ims/blob/327acf2db0094e331ca0d9b734b8b99a64f72a4/scripts/install/install_hil.shttps://github.com/sirushtim/ims/blob/327acf2db0094e331ca0d9b734b8b99a64f72a4/scripts/install/install_hil.shttps://github.com/sirushtim/ims/blob/327acf2db0094e331ca0d9b734b8b99a64f72a4/scripts/install/install_hil.shttps://github.com/sirushtim/ims/blob/327acf2db0094e331ca0d9b734b8b99a64f72a4/scripts/install/install_hil.shttps://github.com/sirushtim/ims/install/install_hil.shttps://github.com/sirushtim/ims/install_hil.shttps://github.com/sirushtim/ims/install/install_hil.shttps://github.com/sirushtim/ims/install_hil.shttps://github.com/sirushtim/ims/ims/imstall_hil.shttps://github.com/sirushtim/imstall_hil.shttps://github.com/sirushtim/imstall_hil.shttps://github.com/sirushtim/imstall_hil.shttps://github.com/sirushtim/imstall_hil.shttps://github.com/sirushtim/imstall_hil.shttps://github.com/sirushtim/imstall_hil.shttps://github.com/sirushtim/imstall_hil.shttps://github.com/sirushtim/imstall_hil.shttps://github.com/sirushtim/imstall_hil.shttps://github.com/sirushtim/imstall_hil.shttps://github.com/sirushtim/imstall_hil.shttps://github.com/sirushtim/imstall_hil.$ 

This script will setup HIL to create the *network*, *project*, *node* and register them properly with the *switch* using the following commands:

```
# Create Haas projects
haas project_create bmi_infra
### Setup HaaS mock node
haas node_register bmi_node mock moch-hostname mock-username mock-password
haas project_connect_node bmi_infra bmi_node
### Tell HaaS the MAC address of the NIC
haas node_register_nic bmi_node bmi_port "00:00:00:00:00:00"
### Setup HaaS switch
haas switch_register bmi_switch mock moch-hostname mock-username mock-password
haas port_register bmi_switch bmi_port
### Setup HaaS network
```

```
haas network_create_simple bmi_network bmi_infra
```

The above HIL code defines the following variables, which are required for BMI:

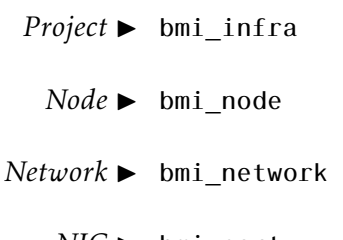

*NIC* ► bmi\_port

Now that the environment is properly set up, you can use BMI to step through the workflow.

#### 2.3 USING BMI

#### 2.3.1 Creating a new image

First we need to create a new image using rbd in Ceph for BMI to use:

rbd create bmi-test-image --size 1 --image-format 2

To ensure the new image exists run rbd 1s and you should see the following:

112233445566778899img1 bmi-test-image cirros-0.3.0-x86 64-disk.img

2.3.2 Import the new image into BMI

To import the image into BMI type the following command:

bmi import bmi\_infra bmi-test-image

To ensure the new image imported run bmi db 1s and you should see the following:

| +<br>  Id | Name                         | Project   | Ceph                   | Public | Snapshot | Parent |
|-----------|------------------------------|-----------|------------------------|--------|----------|--------|
| 1         | cirros-0.3.0-x86_64-disk.img | bmi_infra | 112233445566778899img1 | False  | False    |        |
| 2         | bmi-test-image               | bmi_infra | 112233445566778899img2 | False  | False    |        |

FIGURE 2.2 – The output of running: bmi db 1s.

The same thing can be viewed through the following command:

bmi ls bmi\_infra

This will result in the following output:

| (.bmi_venv) ubuntu@pgrosu-pr-60:~/                 | ims\$ bmi ls | bmi_infra |
|----------------------------------------------------|--------------|-----------|
| Image                                              |              |           |
| cirros-0.3.0-x86_64-disk.img  <br>  bmi-test-image |              |           |

FIGURE 2.3 – The output of running: bmi 1s.

Notice in Figure 2.4 how in Ceph there now is a cloned image created with the name 112233445566778899img2, since the golden image named bmi-test-image must be preserved.

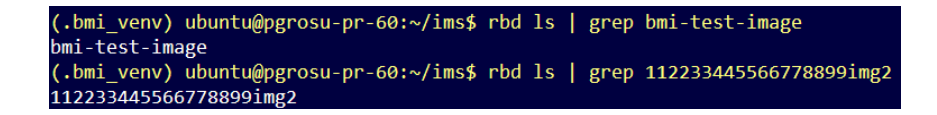

FIGURE 2.4 – The seeing the images in Ceph.

#### 2.3.3 Provisioning a Node Using BMI

To provision a node in BMI, type the following command:

bmi pro bmi\_infra bmi\_node bmi-test-image bmi\_network bmi\_port

If the above processes successfully, you should see Success printed on your terminal screen, as follows:

```
(.bmi_venv) ubuntu@pgrosu-pr-60:~/ims$ bmi pro bmi_infra bmi_node bmi-test-image bmi_network bmi_port
Success
```

FIGURE 2.5 – The output of running BMI provisioning command.

To see the new snapshot in BMI, run bmi db 1s and you should see the following:

| (.bmi           | _venv) ubuntu@pgrosu-pr-60:~/im                            | s\$ bmi db ls                       |                                                                            |                         |                         |                |
|-----------------|------------------------------------------------------------|-------------------------------------|----------------------------------------------------------------------------|-------------------------|-------------------------|----------------|
| Id              | Name                                                       | Project                             | Ceph                                                                       | Public                  | Snapshot                | Parent         |
| 1<br>  2<br>  3 | cirros-0.3.0-x86_64-disk.img<br>bmi-test-image<br>bmi_node | bmi_infra<br>bmi_infra<br>bmi_infra | 112233445566778899img1<br>112233445566778899img2<br>112233445566778899img3 | False<br>False<br>False | False<br>False<br>False | bmi-test-image |

FIGURE 2.6 – Listing the newly provisioning in BMI.

Notice how the name is the node name itself (bmi\_node) who's parent is bmi-testimage is listed, with the Parent column set to bmi-test-image.

#### 2.3.4 Creating a Snapshot Using BMI

Snapshots provide the ability to get an instance of a state of an image at a point-in-time. These are just a read-only copy, which would require to be cloned and flattened<sup>1</sup> in order to be writeable. Snapshots in fact are central to protecting a golden image on Ceph, so that the original is preserved.

<sup>&</sup>lt;sup>1</sup>Flattening an image makes it independent from the parent snapshot by copying the data to the child image.

To create a snapshot of a node in BMI, first make sure that the node is powered off, and then type the following command:

bmi snap create bmi\_infra bmi\_node bmi-test-image-snapshot

If the above processes successfully, you should see Success printed on your terminal screen, as follows:

```
(.bmi_venv) ubuntu@pgrosu-pr-60:~/ims$ bmi snap create bmi_infra bmi_node bmi-test-image-snapshot
Success
```

FIGURE 2.7 – The output of creating a snapshot using BMI.

To see the new snapshot in BMI, run bmi db 1s and you should see the following:

| (.bmi_                 | _venv) ubuntu@pgrosu-pr-60:~/im                                                       | s\$ bmi db ls                                          |                                                                                                    |                                  |                                 |                                  |
|------------------------|---------------------------------------------------------------------------------------|--------------------------------------------------------|----------------------------------------------------------------------------------------------------|----------------------------------|---------------------------------|----------------------------------|
| Id                     | Name                                                                                  | Project                                                | Ceph                                                                                                 | Public                           | Snapshot                        | Parent                           |
| 1<br>  2<br>  3<br>  4 | cirros-0.3.0-x86_64-disk.img<br>bmi-test-image<br>bmi_node<br>bmi-test-image-snapshot | bmi_infra<br>  bmi_infra<br>  bmi_infra<br>  bmi_infra | 112233445566778899img1<br>112233445566778899img2<br>112233445566778899img3<br>112233445566778899img3 | False<br>False<br>False<br>False | False<br>False<br>False<br>True | bmi-test-image<br>bmi-test-image |

FIGURE 2.8 – Listing the newly created snapshot in BMI.

Notice how the Snapshot column is now set to True, with the Parent column set to bmi-test-image.

To see what is stored in Ceph, below is the output of running rbd 1s -1:

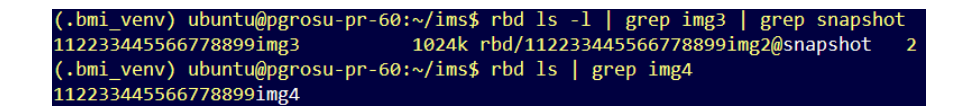

FIGURE 2.9 – The stored files in Ceph..

#### 2.3.5 Deprovisioning a Node Using BMI

To deprovision a node in BMI, type the following command:

bmi dpro bmi\_infra bmi\_node bmi\_network bmi\_port

If the above processes successfully, you should see Success printed on your terminal screen, as follows:

(.bmi\_venv) ubuntu@pgrosu-pr-60:~/ims\$ bmi dpro bmi\_infra bmi\_node bmi\_network bmi\_port Success

FIGURE 2.10 – The output of running BMI deprovisioning command.

To see how BMI is updated, run bmi db 1s and you should see the following:

| (.bmi_          | _venv) ubuntu@pgrosu-pr-60:~/im                                           | s\$ bmi db ls                       |                                                                            |                         |                        |                               |
|-----------------|---------------------------------------------------------------------------|-------------------------------------|----------------------------------------------------------------------------|-------------------------|------------------------|-------------------------------|
| Id              | Name                                                                      | Project                             | Ceph                                                                       | Public                  | Snapshot               | Parent                        |
| 1<br>  2<br>  4 | cirros-0.3.0-x86_64-disk.img<br>bmi-test-image<br>bmi-test-image-snapshot | bmi_infra<br>bmi_infra<br>bmi_infra | 112233445566778899img1<br>112233445566778899img2<br>112233445566778899img4 | False<br>False<br>False | False<br>False<br>True | <br>     <br>  bmi-test-image |

FIGURE 2.11 – Listing the newly created snapshot in BMI.

#### 2.3.6 Removing a Snapshot Using BMI

To remove a snapshot of a node in BMI, type the following command:

bmi snap rm bmi\_infra bmi-test-image-snapshot

If the above processes successfully, you should see Success printed on your terminal screen, as follows:

FIGURE 2.12 – The output of removing a snapshot using BMI.

To see that the snapshot was removed in BMI, run bmi db 1s and you should see the following:

To see that the snapshot does not exist in Ceph, below is the output of running rbd 1s -1:

#### 2.3.7 Removing an Image Using BMI

To remove an image in BMI, type the following command:

| (.bmi_   | _venv) ubuntu@pgrosu-pr-60:~/im                | s\$ bmi db ls            |                                                  | <b>.</b>         | L              |        |
|----------|------------------------------------------------|--------------------------|--------------------------------------------------|------------------|----------------|--------|
| Id       | Name                                           | Project                  | Ceph                                             | Public           | Snapshot       | Parent |
| 1<br>  2 | cirros-0.3.0-x86_64-disk.img<br>bmi-test-image | bmi_infra<br>  bmi_infra | 112233445566778899img1<br>112233445566778899img2 | False<br>  False | False<br>False |        |

FIGURE 2.13 – Showing that the snapshot was removed in BMI.

| (.bmi_venv) | ubuntu@pgrosu-pr-60:~/ims\$ | rbd | ls | -1 | g | rep | img3 | grep | snapsho |
|-------------|-----------------------------|-----|----|----|---|-----|------|------|---------|
| (.bmi_venv) | ubuntu@pgrosu-pr-60:~/ims\$ |     |    |    |   |     |      |      |         |

FIGURE 2.14 – Showing that the snapshot does not exist in Ceph.

bmi rm bmi\_infra bmi-test-image

If the above processes successfully, you should see Success printed on your terminal screen, as follows:

| .bmi venv) | ubuntu@pgrosu-pr-60:~/ims\$ | bmi | rm bmi | infra | bmi-test- | -image |
|------------|-----------------------------|-----|--------|-------|-----------|--------|
| /          |                             |     |        |       |           |        |
| Success    |                             |     |        |       |           |        |
|            |                             |     |        |       |           |        |

FIGURE 2.15 – The output of removing an image using BMI.

To see that the image was removed in BMI, run bmi db 1s and you should see the following:

| (.bmi_ | _venv) ubuntu@pgrosu-pr-60:~/im | s\$ bmi db ls |                        |        |          |        |
|--------|---------------------------------|---------------|------------------------|--------|----------|--------|
| Id     | Name                            | Project       | Ceph                   | Public | Snapshot | Parent |
| 1      | cirros-0.3.0-x86_64-disk.img    | bmi_infra     | 112233445566778899img1 | False  | False    |        |

FIGURE 2.16 – Showing that the image was removed in BMI.

To remove the image from Ceph, just type the following command:

rbd rm bmi-test-image

You should now see that the image does not exist in Ceph, below is the output of running rbd 1s:

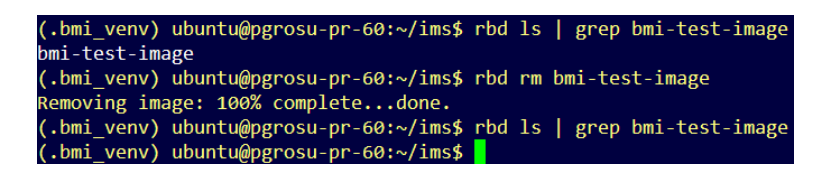

FIGURE 2.17 – Showing that the image does not exist in Ceph.

#### 2.4 EXISTING THE VIRTUAL ENVIRONMENT

To exit virtualenv, type the following command:

deactivate

Your terminal prompt should change to the following after typing the command:

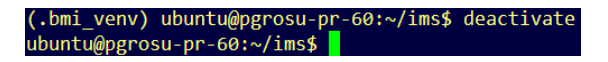

FIGURE 2.18 – Existing the Virtual Environment virtualenv.

This completes the end-to-end training for learning how to use the most common BMI commands.

## CHAPTER **3**

### **BMI INTERNALS**

This chapter will describe some of the internals of how BMI works.

#### 3.1 THE CLONE-SNAPSHOT WORKFLOW

Central to the BMI methodology - especially with a Ceph networked-storage cluster, servicing images via a *RADOS Block Device (RBD)* - is the *Clone-Snapshot* workflow:

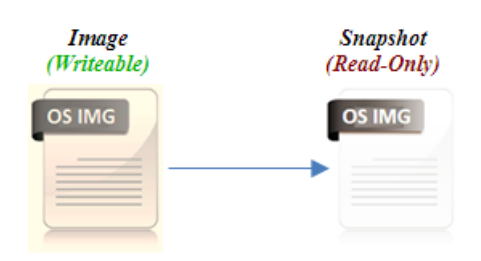

FIGURE 3.1 – The Clone-Snapshot Workflow.

Images are files used to iPXE boot from, which can also be written to. Images <u>cannot</u> be cloned, though if one creates a snapshot - which is a point-in-time, read-only copy of an image that preserves its state - one can clone that snapshot to create a new child image. These child images are now connected to the parent snapshot, but one can *flatten* them in order to copy over any dependent data to sever this connection, and thus make them independent. Therefore in order to ensure provenance, and also be able to extend the BMI workflow through new customized images, one always will create a snapshot after creating or cloning/flattening a new image. By guaranteeing that all images will have a snapshot, one will always be able to connect to any image's snapshot to inherit and extend its state

cloning. All snapshots associated with images that are created through BMI are named snapshot.

The general overview connection between Ceph, RADOS, snapshots and images is illustrated in Figure 3.2<sup>1</sup>.

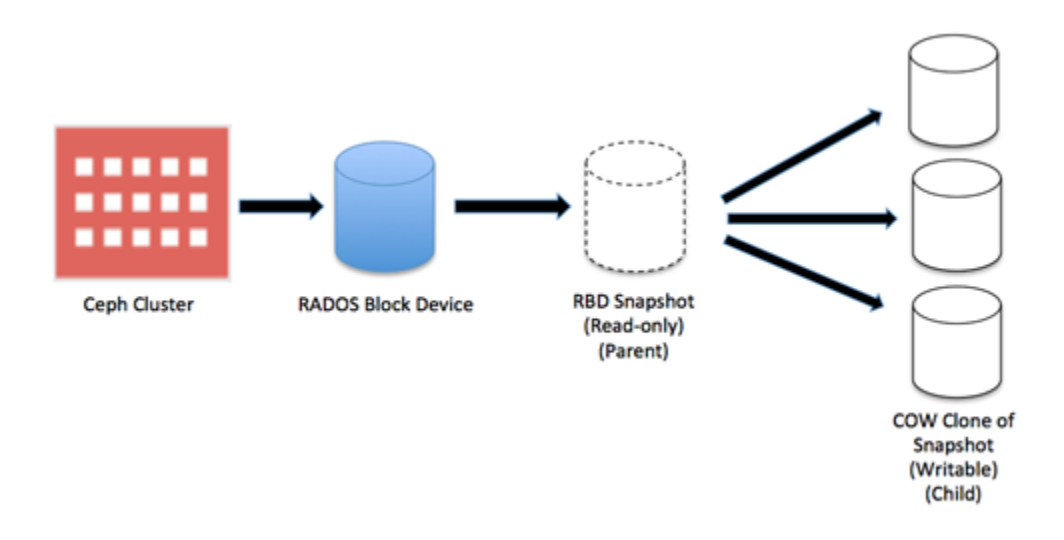

FIGURE 3.2 – A Ceph cluster servicing a RADOS block device providing access to snapshots and images.

#### 3.2 IMPORTING AN IMAGE

The concept behind importing an image into BMI is to create a duplicate of the image - considered the *Golden Image* in Ceph - so that we have a golden image from BMI's perspective to extend from. The database column in BMI called Ceph contains the images associated with that instance of BMI, that are stored in Ceph. Now any subsequent operation on a row in the Name column from the BMI database — such as *provisioning* or *snapshotting* — will actually clone the image's snapshot indicated in the Ceph column for that respective row of that name, and then create a snapshot as well.

The one difference when importing an image into BMI, is that there might not be a snapshot in the original image in Ceph. For that reason, every time an image is imported into BMI, a snapshot is taken. Afterwards a *clone-and-flatten* operation is performed with a subsequent snapshot. Since the flattening step makes the child image independent, BMI will remove the parent snapshot in order to save space. In Figure 3.2, the steps described above illustrate this workflow:

<sup>&</sup>lt;sup>1</sup> <u>https://www.packtpub.com/books/content/working-ceph-block-device</u>

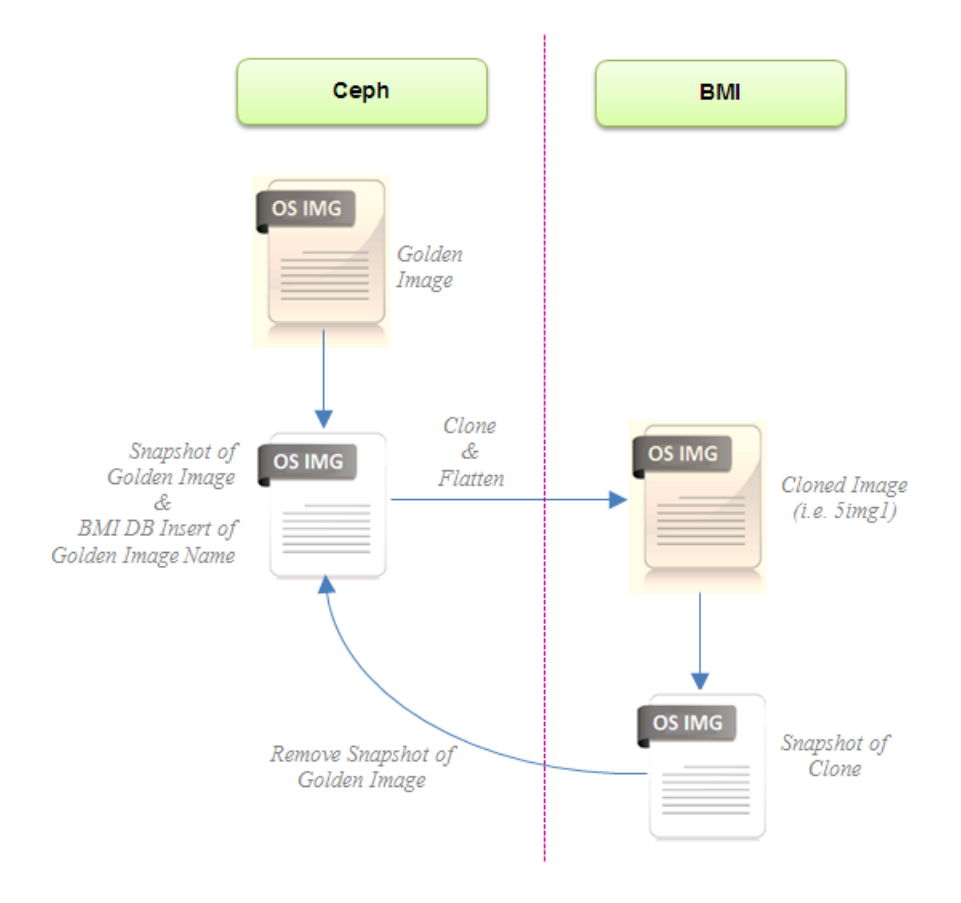

FIGURE 3.3 – BMI Import Workflow.

The steps that take place when importing and image into BMI are described in the following lines of code:

https://github.com/CCI-MOC/ims/blob/dev/ims/einstein/operations.py#L431-L454

3.2.1 Ceph Image Name Format In The BMI Database

One thing to mention, is that any image entry into the database under the Ceph column will be formatted using the following nomenclature:

#### PREFIXimgSUFFIX

The PREFIX is configured via the /etc/bmi/bmiconfig.cfg file, through the uid variable — available under the [bmi] heading:

[bmi] uid = 5 The SUFFIX begin with 1 and will continue to increment with every new addition to the database. The same value will also stored under the Id column.

# III

## Appendices

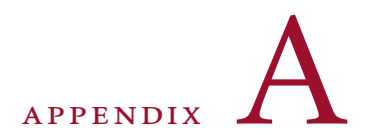

### Appendix

*This appendix will provide a overview of the User Acceptance Testing for BMI, and for details please consult the* Administrator's Guide: BMI User Acceptance Testing Framework.

#### A.1 USER ACCEPTANCE TESTING

**U**SER ACCEPTANCE TESTING implementation has been added to BMI in order validate a deployment through a black-box end-to-end system test. This performs a *Behavior*-Driven Development scenario using the behave<sup>1</sup> Python package.

#### A.1.1 Behavior-Driven Development (BDD)

Behavior-Driven Development is defined through a live-document implemented using the Gherkin language<sup>2</sup>, which utilizes *Given-When-Then* control-flow syntax defined as follows:

- Given ► Defines a given state.
- When **>** Defines a given action performed under the given state.
- Then ► Defines the expected outcome after the action is performed.

In Figure A.1 is defined the end-to-end test performing a scenario of steps, where each line is a step that refers to a function.

<sup>1 &</sup>lt;u>http://pythonhosted.org/behave/</u>

<sup>&</sup>lt;sup>2</sup> https://github.com/cucumber/cucumber/wiki/Gherkin

```
Feature: Running an end-to-end acceptance test
  Scenario: Importing/Removing Image, DB/Ceph consistency
     Given RBD will create an image
          image_name
        | bmi-test-image |
     And BMI log line-count will be measured at the beginning
     When BMI will import an image
        | image_name | project_name
| bmi-test-image | bmi_infra
     And BMI will provision a node
         image_name | project_name | network_name | node_name |
                                                                                NIC
        | bmi-test-image | bmi_infra | bmi-provision-dev | cisco-05 | enp130s0f0 |
     Then BMI will create a snapshot of a node
          project_name | node_name | snapshot_name |
bmi_infra | cisco-05 | bmi-test-image-snapshot |
        | bmi_infra
     Then RBD will confirm the snapshot exists
         snapshot_name
        bmi-test-image-snapshot
     And BMI will remove a snapshot
        snapshot_name project_name
        | bmi-test-image-snapshot | bmi_infra
     Then BMI will deprovision a node
         | project_name | network_name
                                            node_name NIC
                      | bmi-provision-dev | cisco-05 | enp130s0f0 |
        bmi infra
     And BMI will remove an image
        | image_name | project_name
| bmi-test-image | bmi_infra
     Then RBD will confirm the removed image's clone
        | image_name | project_name
| bmi-test-image | bmi_infra
     And RBD will remove the created image
         image_name
        | bmi-test-image |
```

And BMI log line-count will be measured at the end

FIGURE A.1 – The BMI End-to-End Behavior-Driven Deployment Test, with tables of parameters to test with.

For example, in Figure A.2 the creation of an RBD image at the start is defined through the rbd\_create\_image() function, where it is decorated by the sentence referenced in the live-document.

```
import behave
import time # Needed for Ceph Hammer client consistency
from bmi_config import RBD_CREATE, IMAGE_NAME, PROVISIONING_DELAY
from subprocess import check_output, CalledProcessError, STDOUT
from test_operation import test_event_store_insert, test_rollback
@step('RBD will create an image')
def rbd_create_image(context):
   for row in context.table:
       trv:
           print( "
                         -> Checking that no pre-existing " +
                             row['image_name'] + " is present in Ceph, before creating it...")
           rbd_filename_check_stdout = check_output('rbd ls | grep ' + row['image_name'],
                                                                        stderr=STDOUT, shell=True)
        except CalledProcessError:
           pass # The image already exists, as it was previously created
        try:
           print( "
                        -> Creating the " + row['image_name'] + " image in Ceph...")
           rbd_create_stdout = check_output( 'rbd create ' +
                                              row['image name'] +
                                              ' --size 1 --image-format 2', stderr=STDOUT, shell=True)
        except CalledProcessError:
           pass # The image already exists, as it was previously created
        except Exception:
           test rollback(context)
        print( " -> Checking that " + row['image_name'] + " exists in Ceph...")
        rbd_filename_check_stdout = check_output( 'rbd ls | grep ' +
                                                   row['image_name'], stderr=STDOUT, shell=True)
        context.rbd_filename_check = rbd_filename_check_stdout.strip()
        # Journal the event for rollback
        test event store insert(context, { RBD CREATE: {IMAGE NAME : 'image name'} })
        time.sleep( PROVISIONING_DELAY ) # Needed for Ceph Hammer client consistency
        assert context.rbd_filename_check == row['image_name']
```

FIGURE A.2 – The definition of the RBD creation step, where the decoration highlights the sentence referenced in the end-to-end deployment test.

#### A.1.2 Configuring the Acceptance Tests

Before running the acceptance tests, it is necessary to configure BMI service to test. This is performed by the following steps:

- 1. Copy the acceptance-tests directory to the new environment.
- 2. Proceed to the config/tests-uat directory and duplicate recursively one of the configuration, as such:

cp -r neu-haas-dev NEW\_BMI\_SERVICE\_TO\_TEST

Example:

cp -r neu-haas-dev prb-bu-dev

3. Enter the newly created directory and update the config file accordingly. Below is an example of one:

```
export BMI_RELEASE_NAME=moc-0.5-release
export BMI_PROJECT=bmi_infra
export HIL_NODE=cisco-05
export HIL_NETWORK=bmi-provision-dev
export BMI_IMAGE_NAME=bmi-test-image
export BMI_SNAPSHOT_NAME=bmi-test-image-snapshot
export HAAS_ENDPOINT=http://127.0.0.1:8000
export BMI_CONFIG=/etc/bmi/bmiconfig_test.cfg
export HAAS_USERNAME=haasadmin
export HAAS_PASSWORD=admin1234
```

4. Then update the config/bmi\_config.sh file, for just the following variables:

export BMI\_INSTANCE\_DIR=\${HOME}/pgrosu/ims-instance
export ACCEPTANCE\_TESTS\_SRC\_DIR=\${HOME}/pgrosu/acceptance-tests

The BMI\_INSTANCE\_DIR variable denotes where you would like the git-cloned BMI instance to reside, on which the tests will be run.

The ACCEPTANCE\_TESTS\_SRC\_DIR variable denotes the location of the acceptance tests directory from which you will run the ./bmi-uat.py command.

By following the above steps you can now create your own customization for BMI services to test for.

A.1.3 Performing the Acceptance Tests

The performance tests can be initiated via the following steps:

1. To list the testable BMI service configurations, type the following command:

./bmi-uat.py ls

You should see something like the following:

The available configurations are:

neu-haas-dev

2. To run the standard end-to-end configuration, type the following command:

./bmi-uat.py --run BMI\_SERVICE\_CONFIGURATION

Example:

./bmi-uat.py --run neu-haas-dev

At the end you if the tests passed successfully, you should see the following output:

| 2 features passed, 0 failed, 0 skipped<br>2 scenarios passed, 0 failed, 0 skipped<br>16 steps passed, 0 failed, 0 skipped, 0 undefined<br>Took 0m52.845s |
|----------------------------------------------------------------------------------------------------|
| Completion of Acceptance Tests!                                                                                                    |
| === BMI passed the acceptance criteria! ===                                                                                                    |
| [root@rhel-tgt-base acceptance-tests]#                                                                                                    |

FIGURE A.3 – The BMI completed successfully the end-to-end scenario.

3. To run the tests with randomized parameters, type the following where the value indicates the number of times to run the test:

./bmi-uat.py --run neu-haas-dev --randomize 3

4. To check if the tests passed or failed, type the following:

./bmi-uat.py check

You should see the following:

All tests passed!

This command checks the test-results directory for any subdirectory containing FAIL in its name.

5. To cleanup all previous results, type the following:

#### ./bmi-uat.py clean

By following the above steps you can now test your own customizations of BMI any services.

## Index

Bare Metal Imaging (BMI), 3 Behavior-Driven Development (BDD), 31 bmi db, 13 bmi db ls, 19–23 bmi dpro, 13, 21 bmi import, 19 bmi ls, 13, 19 BMI methodology, 25 bmi pro, 13, 20 bmi rm, 23 bmi snap, 13 bmi snap create, 21 bmi snap rm, 22

Ceph, 6, 16 Ceph image database name format, 27 ceph-deploy, 16 clone, 25 clone-and-flatten, 26 Clone-Snapshot workflow, 25 configuring User Acceptance Tests, 33

deprovision, 21 DHCP, 4 DHCPDISCOVER, 5

Einstein, 9

flatten, 25

Golden Image, 26

Hardware Isolation Layer (HIL), 3 HIL, 4

import, 19 initiator, 5 Intelligent Platform Management Interface (IPMI), 5 IPMI, 5 IPMI network card, 7 iPXE, 5 multi-tenancy, 3 network isolation, 3 Open Cloud eXchange (OCX), 3 out-of-band management (OOBM), 5 Picasso, 9 power-cycle the nodes, 5 Preboot Execution Environment (PXE), 4, 5 provision, 4, 20 PXE, 5 RADOS Block Device (RBD), 6, 25 RBD, 16 rbd create, 18 rbd ls, 23 rbd rm, 23 remove a snapshot, 22 remove an image, 22 REST service, 7 RPC calls, 8 running User Acceptance Tests, 34 SCSI, 5 snapshot, 21, 22, 25 targets, 5 TGT, 6 Trivial FTP, 5 trunking, 4 User Acceptance Testing (UAT), 31 Virtual LAN (VLAN), 4

virtualenv, 24 VLAN ID, 4